# 操作手册 Teams 學生版

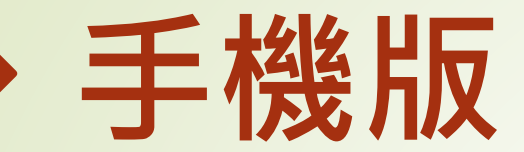

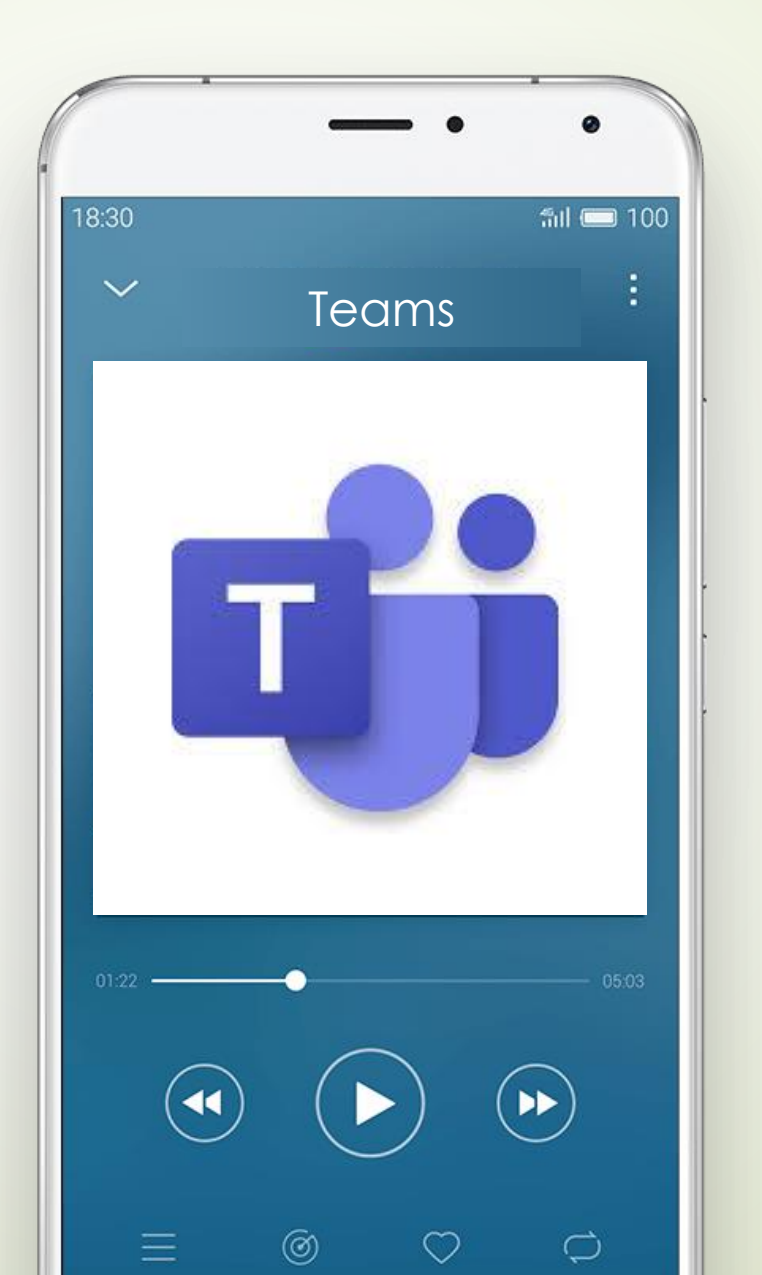

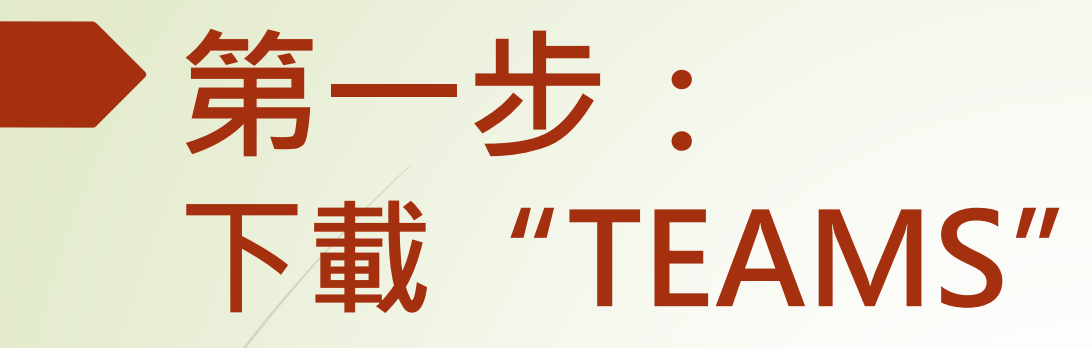

| 搜尋        | <b>Microsoft Teams</b><br>交談。聊天。共同作業。 |      |       |  |
|-----------|---------------------------------------|------|-------|--|
|           | 打開                                    |      | Û     |  |
| 3.6萬份評分   | 年齡                                    | 排行榜  |       |  |
| 4.8       | 4+                                    | #5   |       |  |
| ****      | 蒇                                     | 商業   | Micro |  |
| 新功能       |                                       | 版本記錄 |       |  |
| 版本 3.12.1 |                                       | 5天前  |       |  |

錯誤修正和效能改善

#### 預覽

<

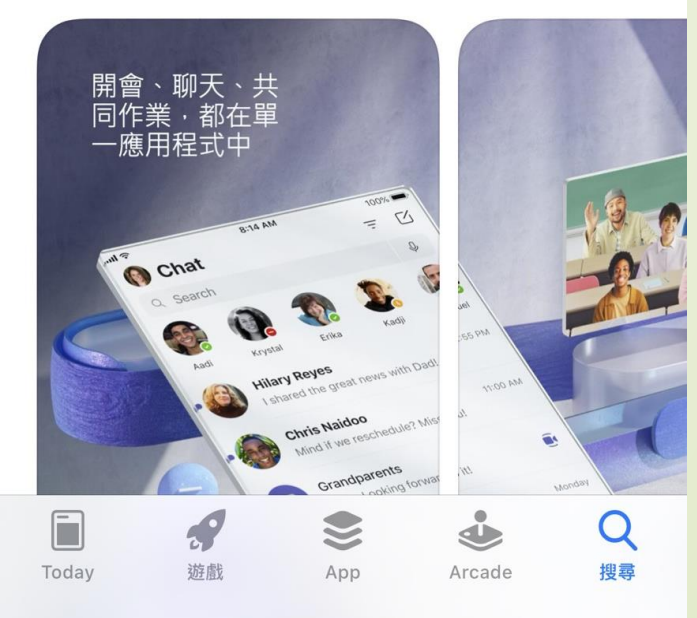

## 第二步:加入會議

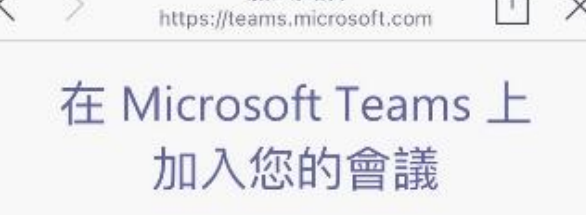

加入交談

ŕι×

< >

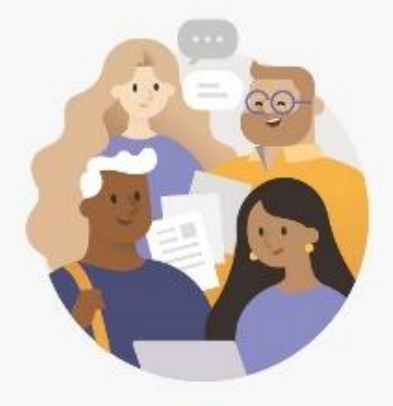

您必須先下載應用程式。

取得 Teams

已有應用程式?

加入會議

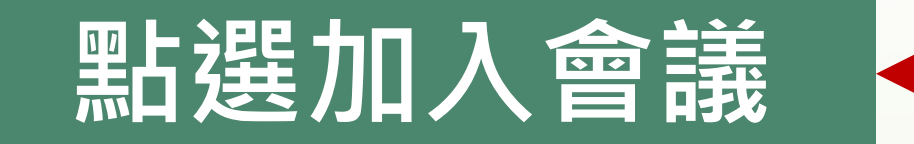

<u>小</u>點此則無須註冊!!

開私權與 Cooke 第三方掲載

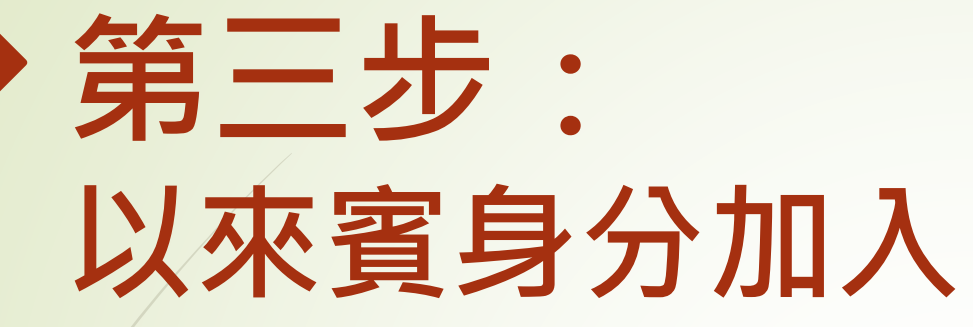

Microsoft Teams

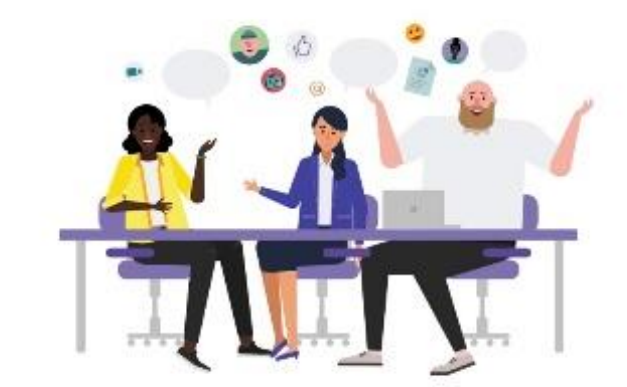

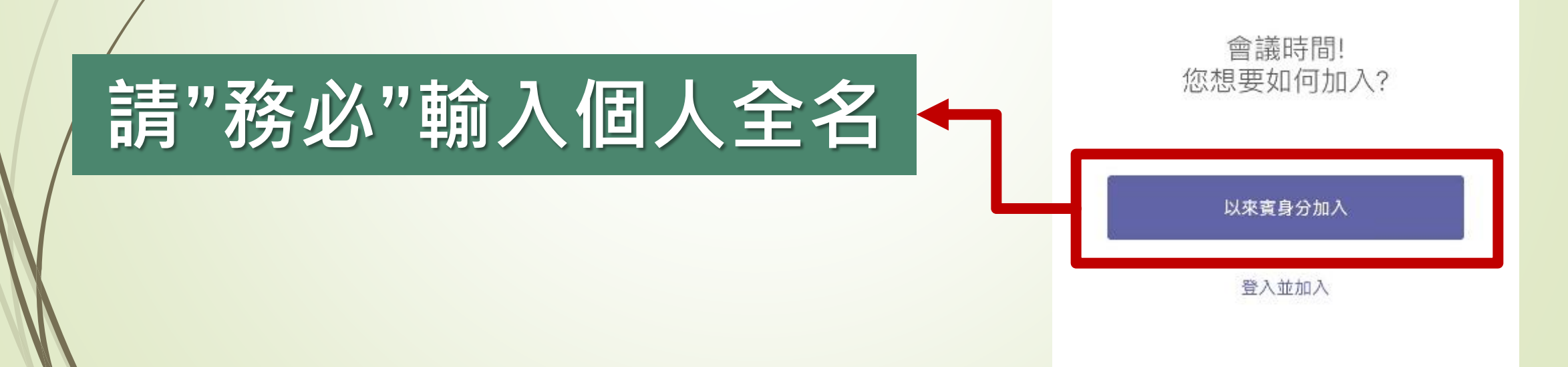

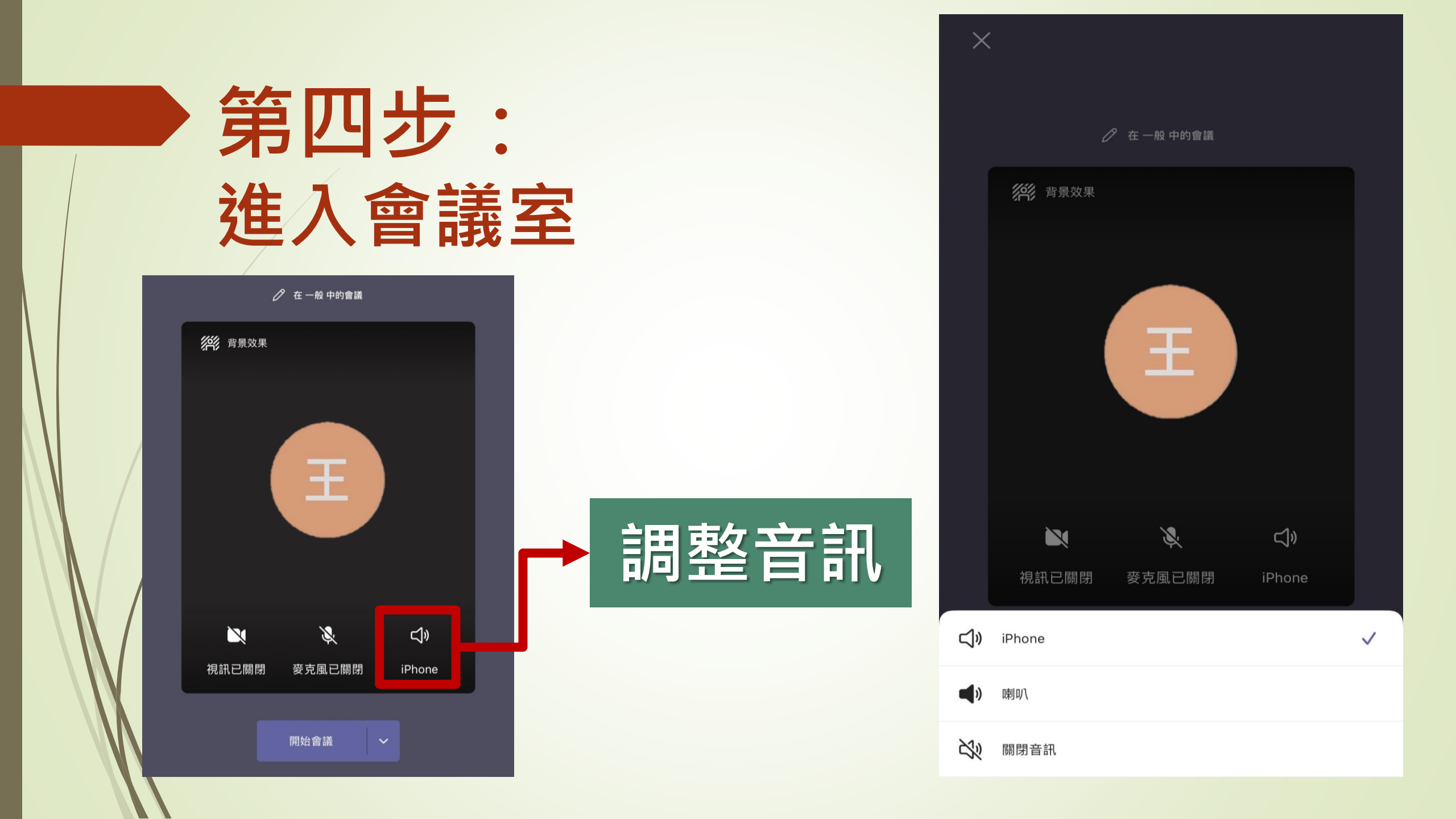

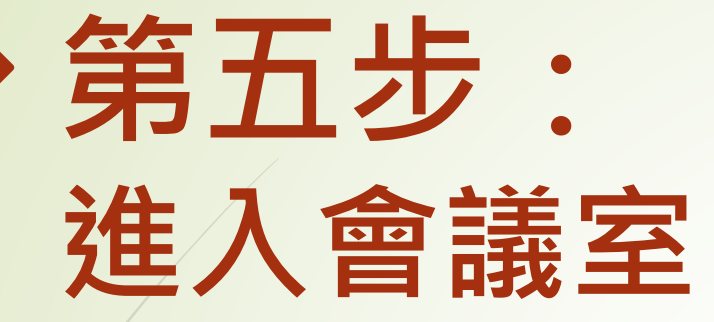

#### 調整適當音量即可

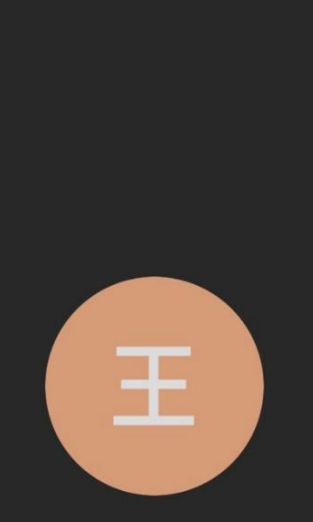

會議

王大明 您好:

會議中的某個人應該很快會讓您加入。

 $\triangleleft$ 

...

X

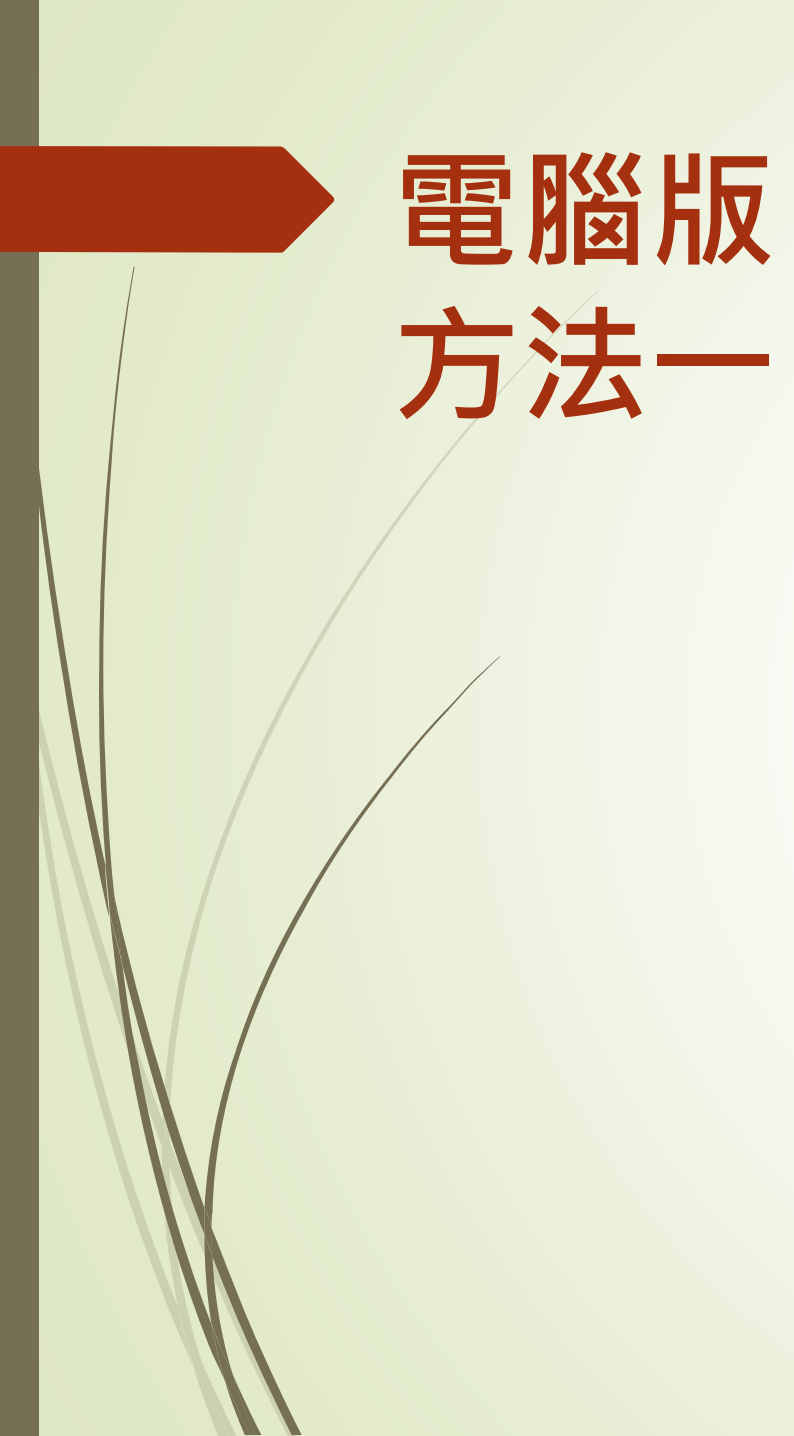

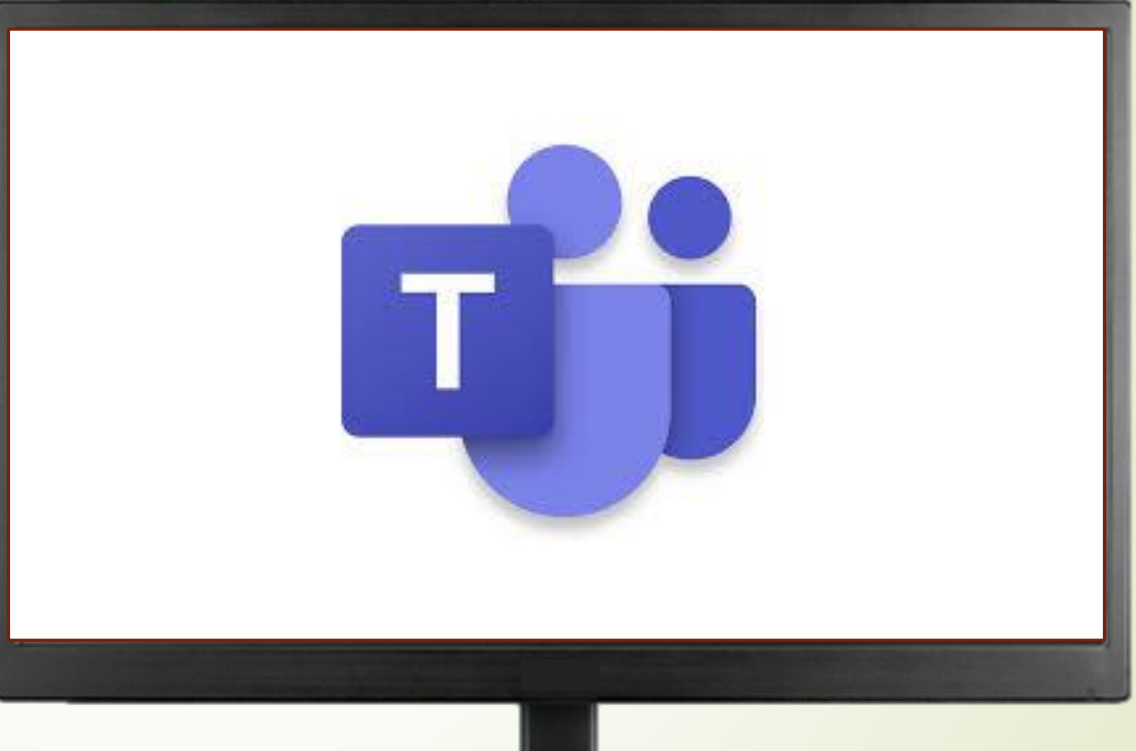

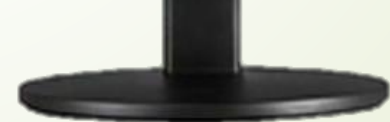

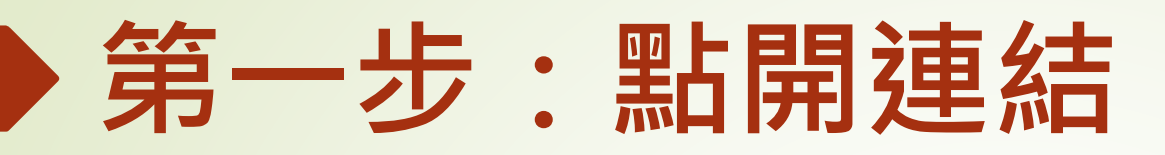

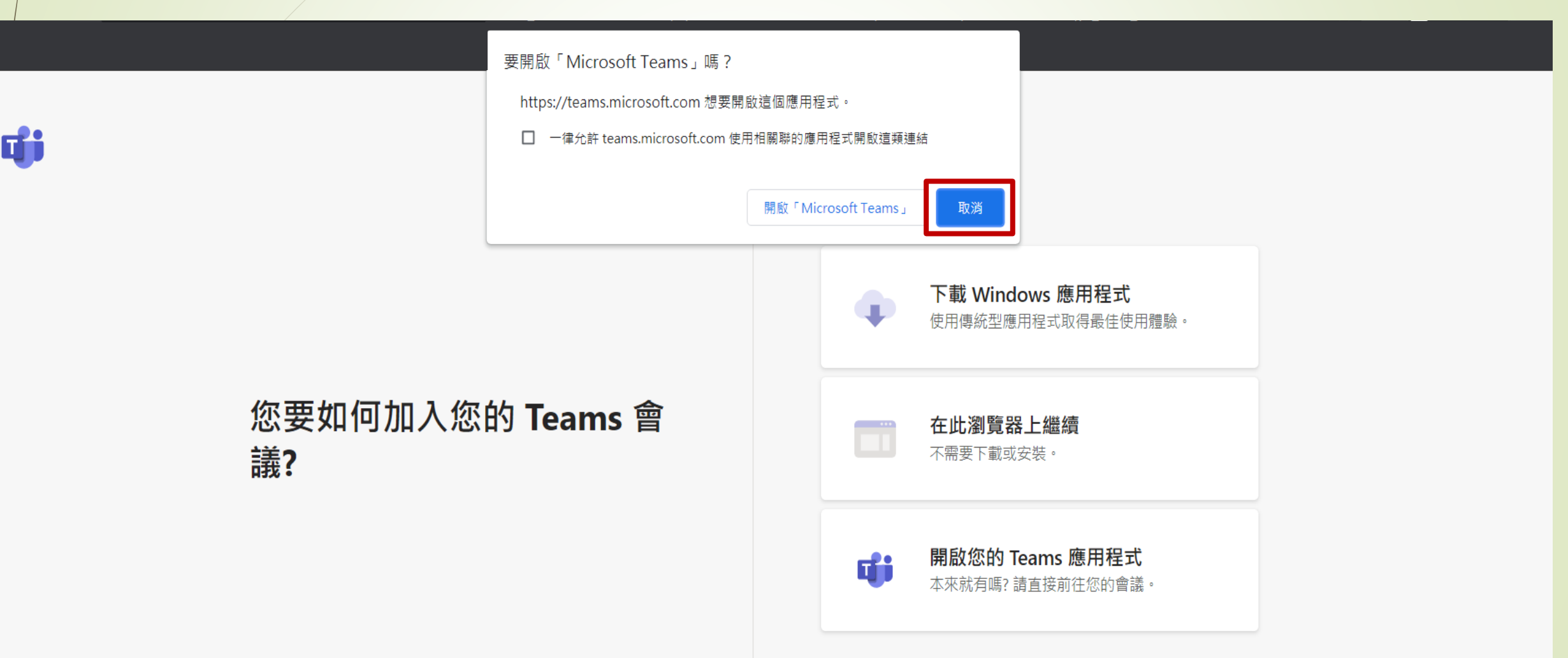

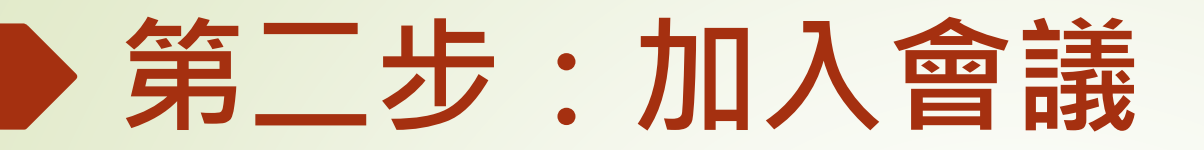

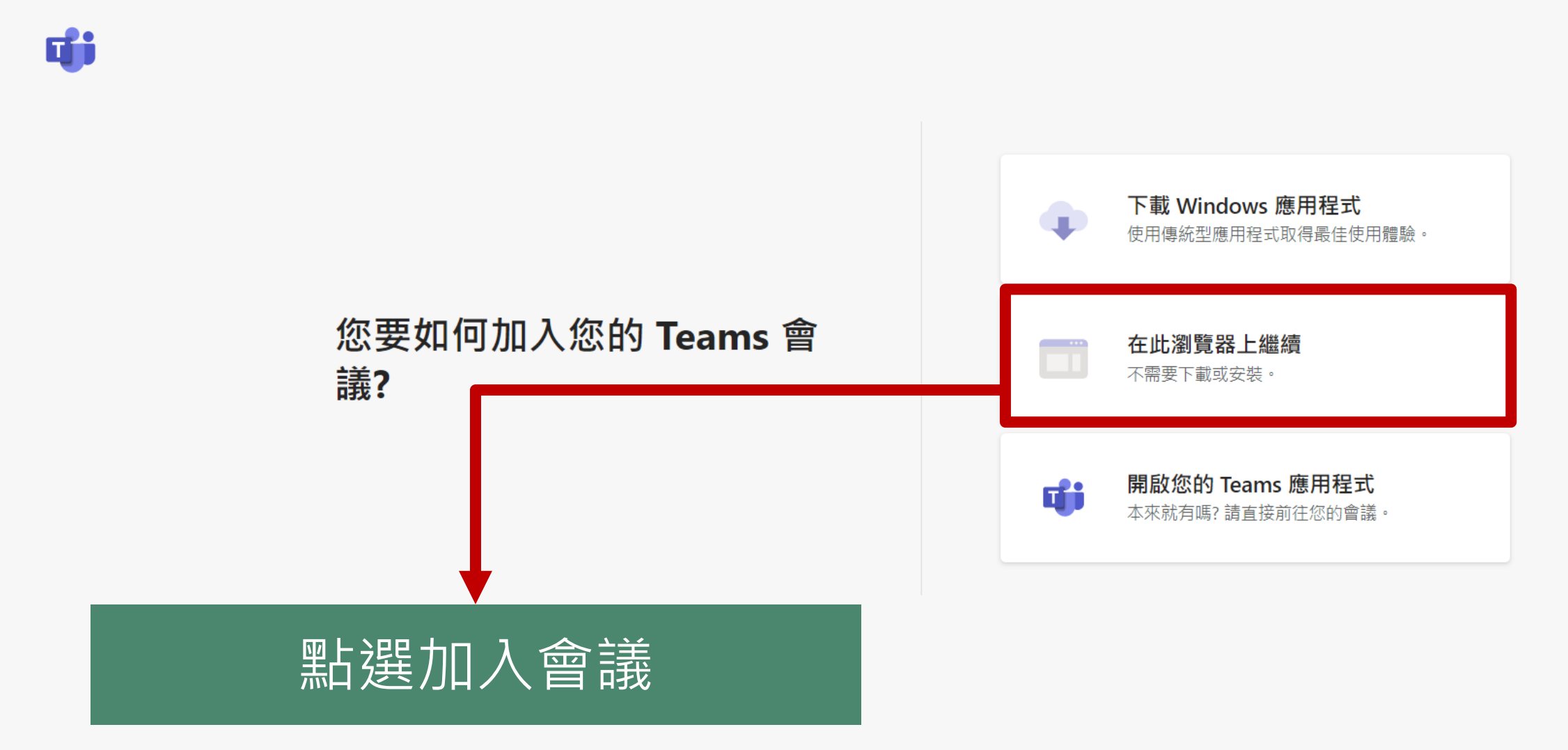

隱私權與 Cookie 第三方揭露

### 第三步:以來賓身分加入

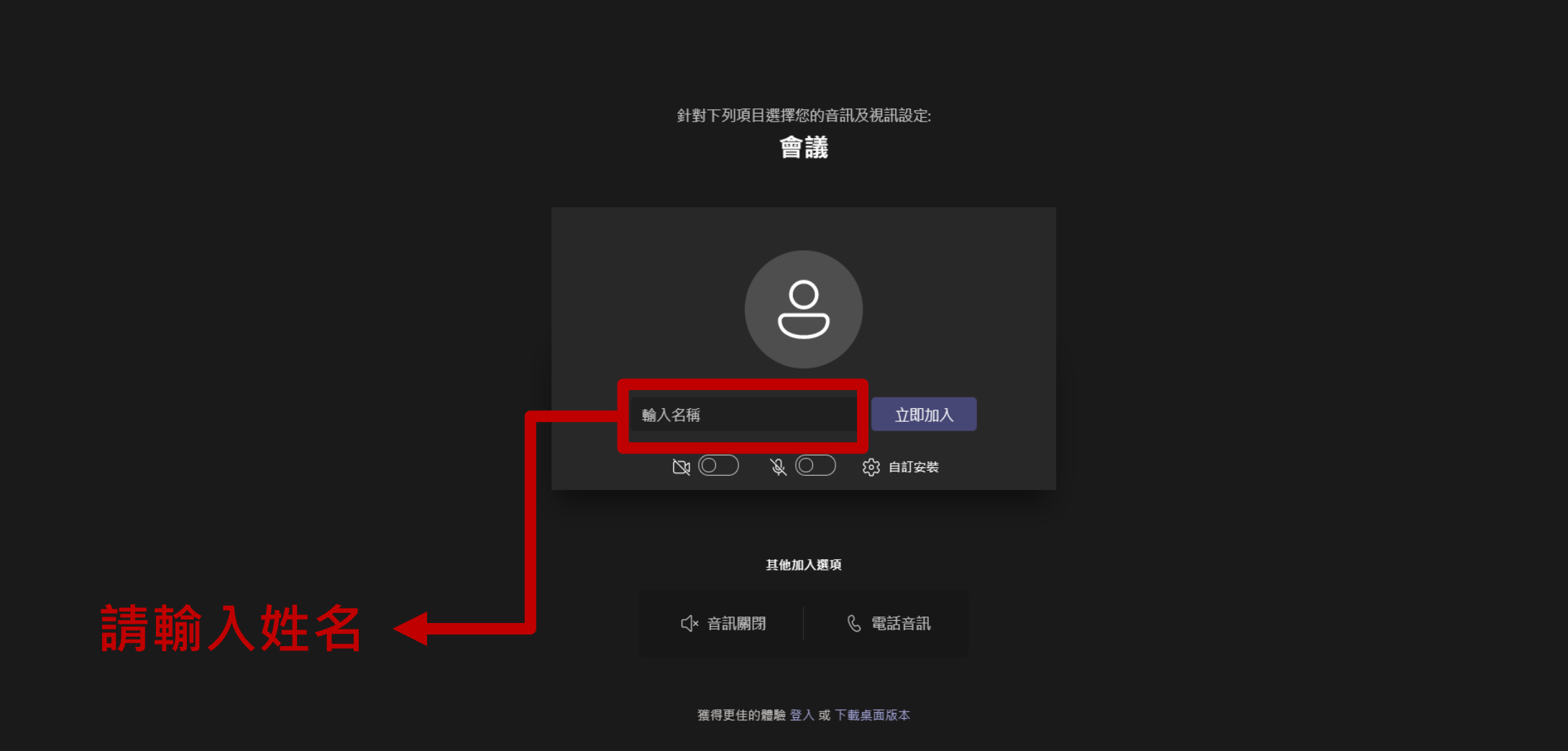

### 如何在會議期間使用工具列

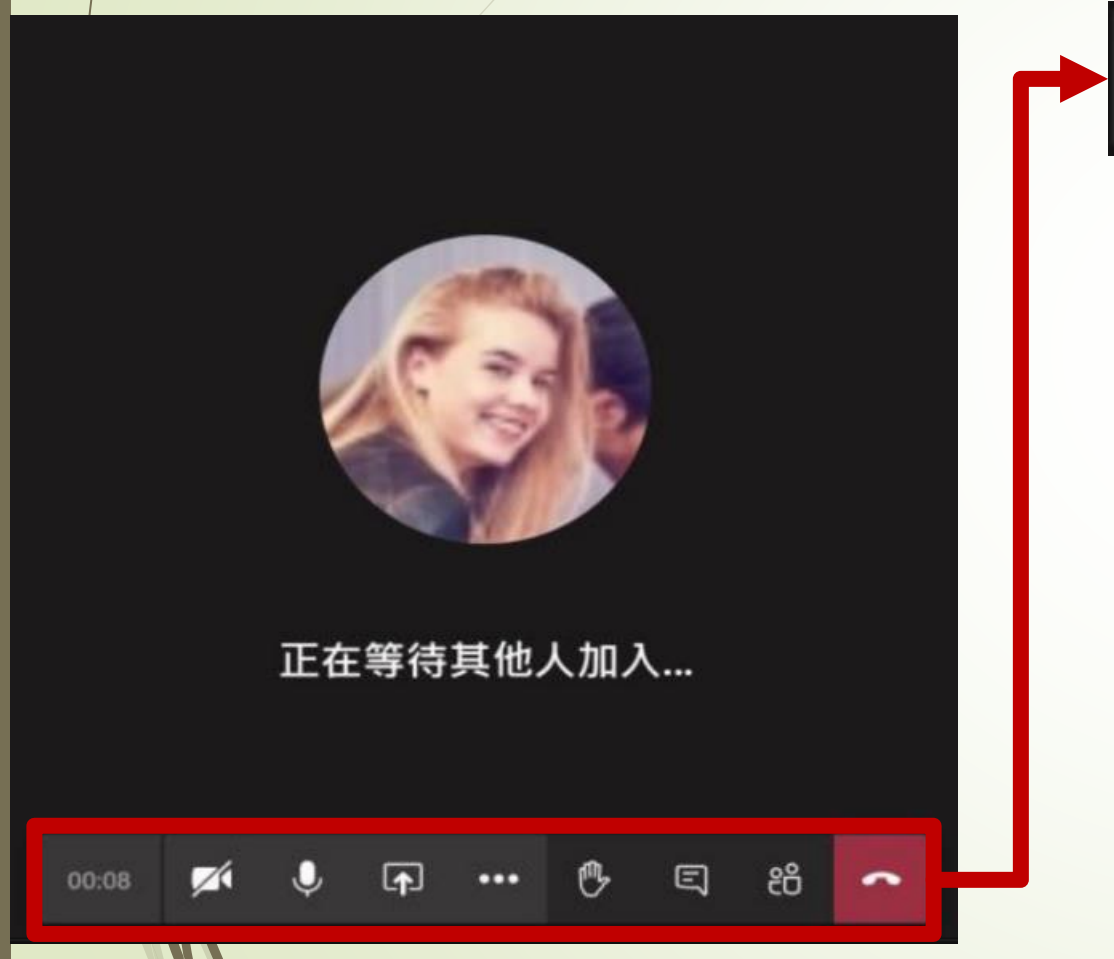

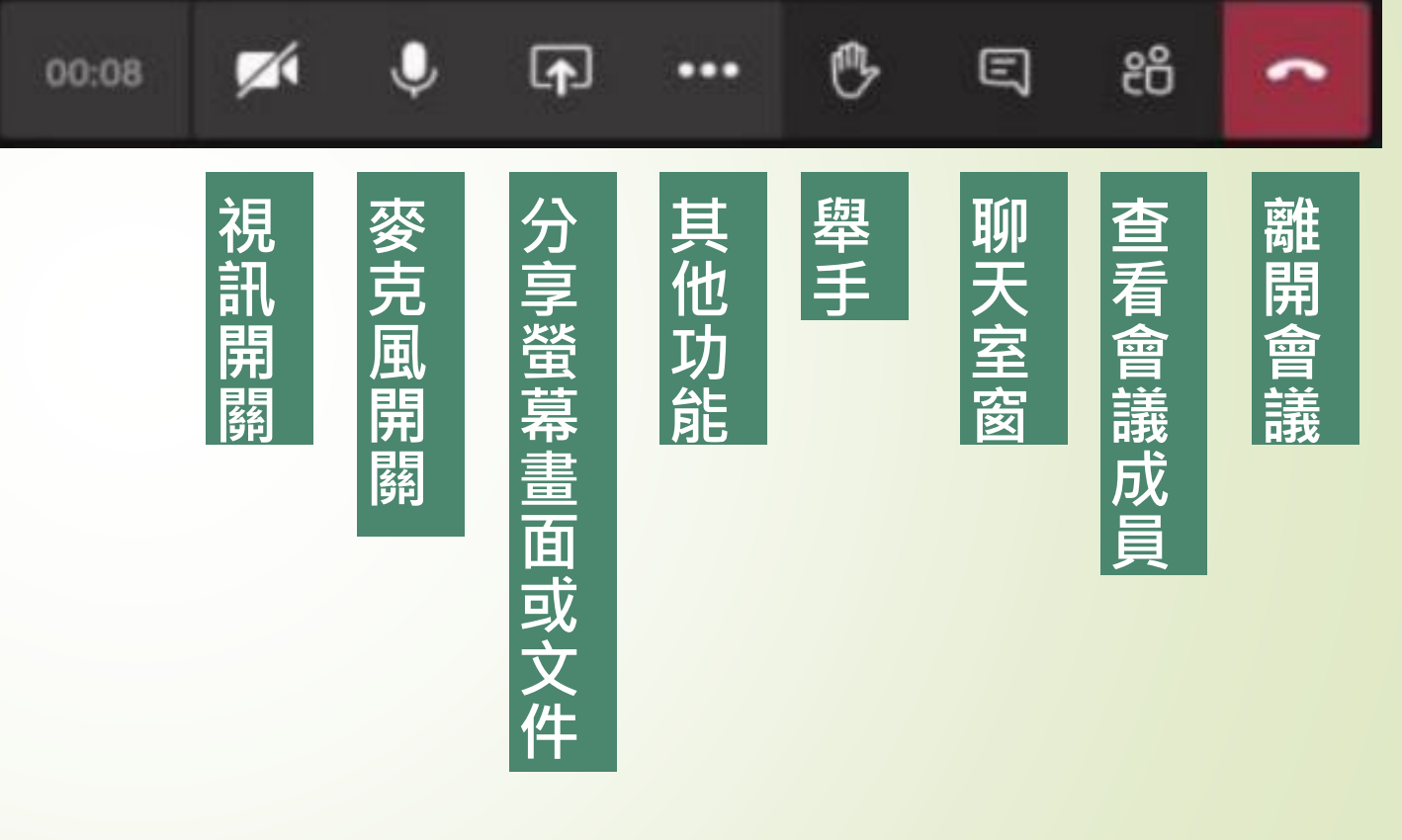